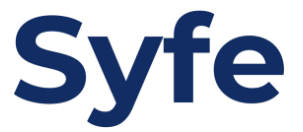

## Standing Instructions Mox Bank

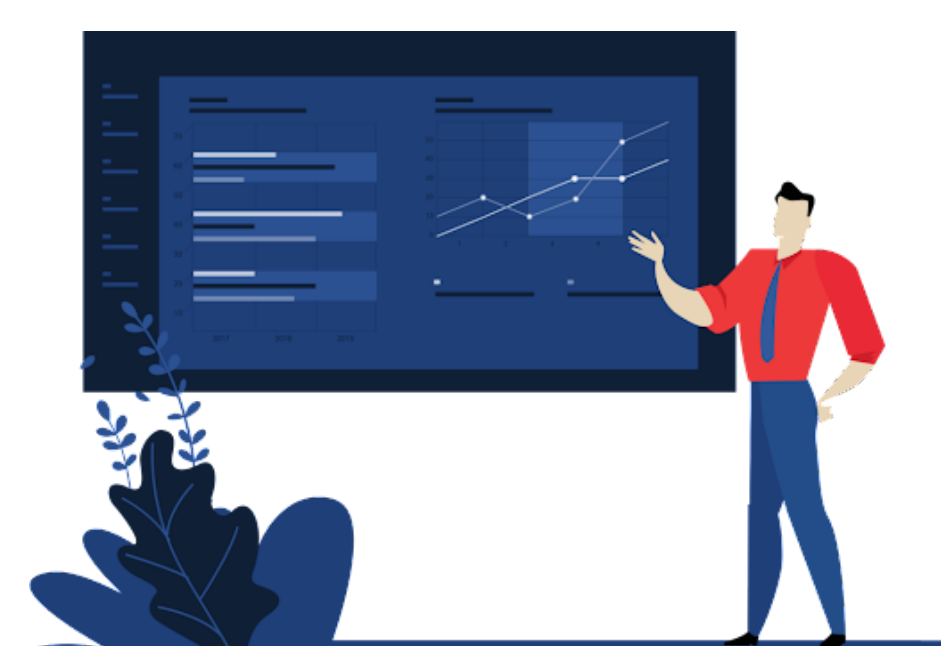

## **Standing Instructions Guide**

- 1. Login to your mobile app
- 2. Click on "Actions"

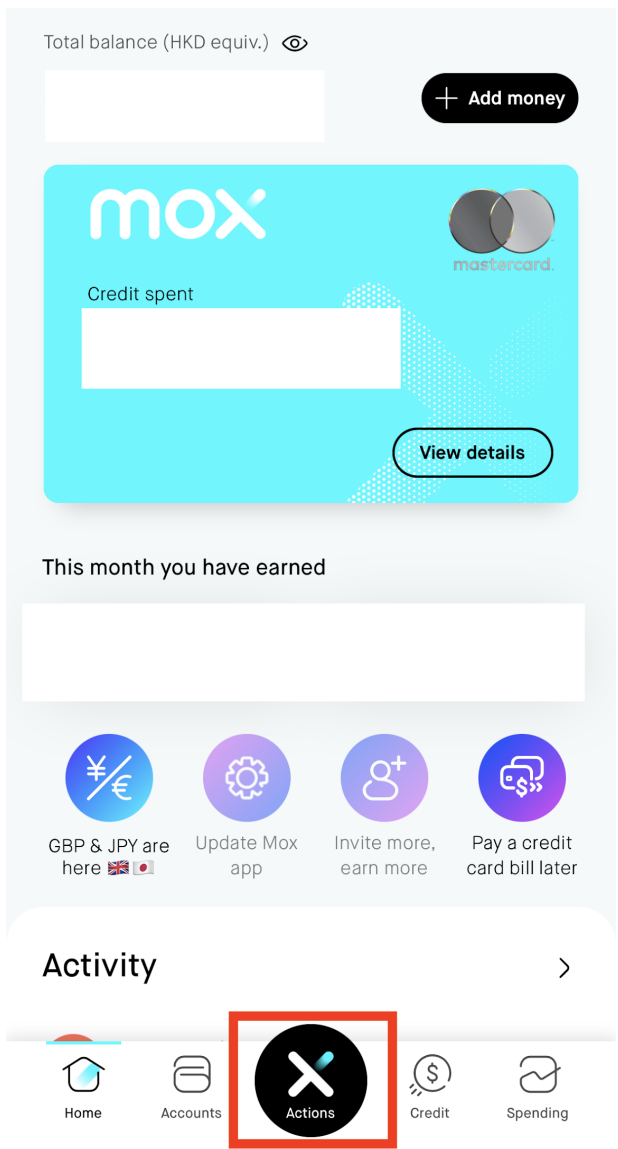

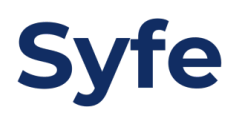

## 3. Click on "Transfer"

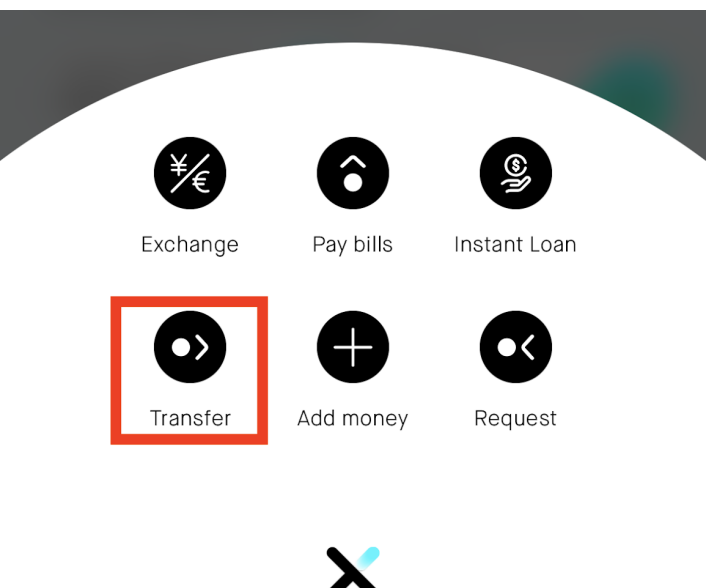

4. Select "Bank account"

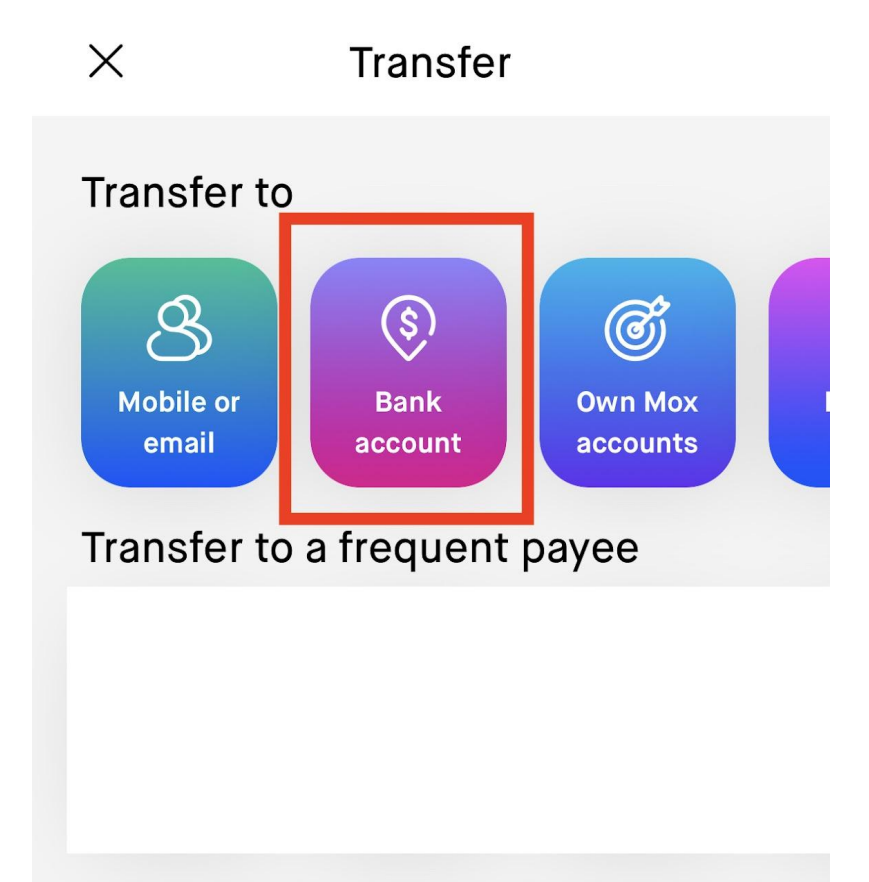

5. Select the bank, input the bank account number and the account holder's name

| Х             | Bank Transfer ····                                   |
|---------------|------------------------------------------------------|
|               |                                                      |
| Who           | do you want to transfer to?                          |
|               |                                                      |
|               | Choose a bank                                        |
| The<br>Bankiı | Hongkong and Shanghai<br>ng Corporation Limited (0 ~ |
|               | Bank account number                                  |
|               | 7/1/                                                 |
|               | 7414                                                 |
|               | Account holder's name                                |
|               | Syfa Hana Kana Limitad                               |
|               |                                                      |

| Pro Tip: You can also select from your Payees / Payers |
|--------------------------------------------------------|
| Access payees                                          |
|                                                        |
| Next                                                   |

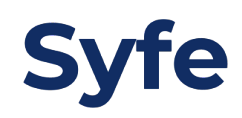

6. Input the amount and select the frequency (Set an end date if needed)

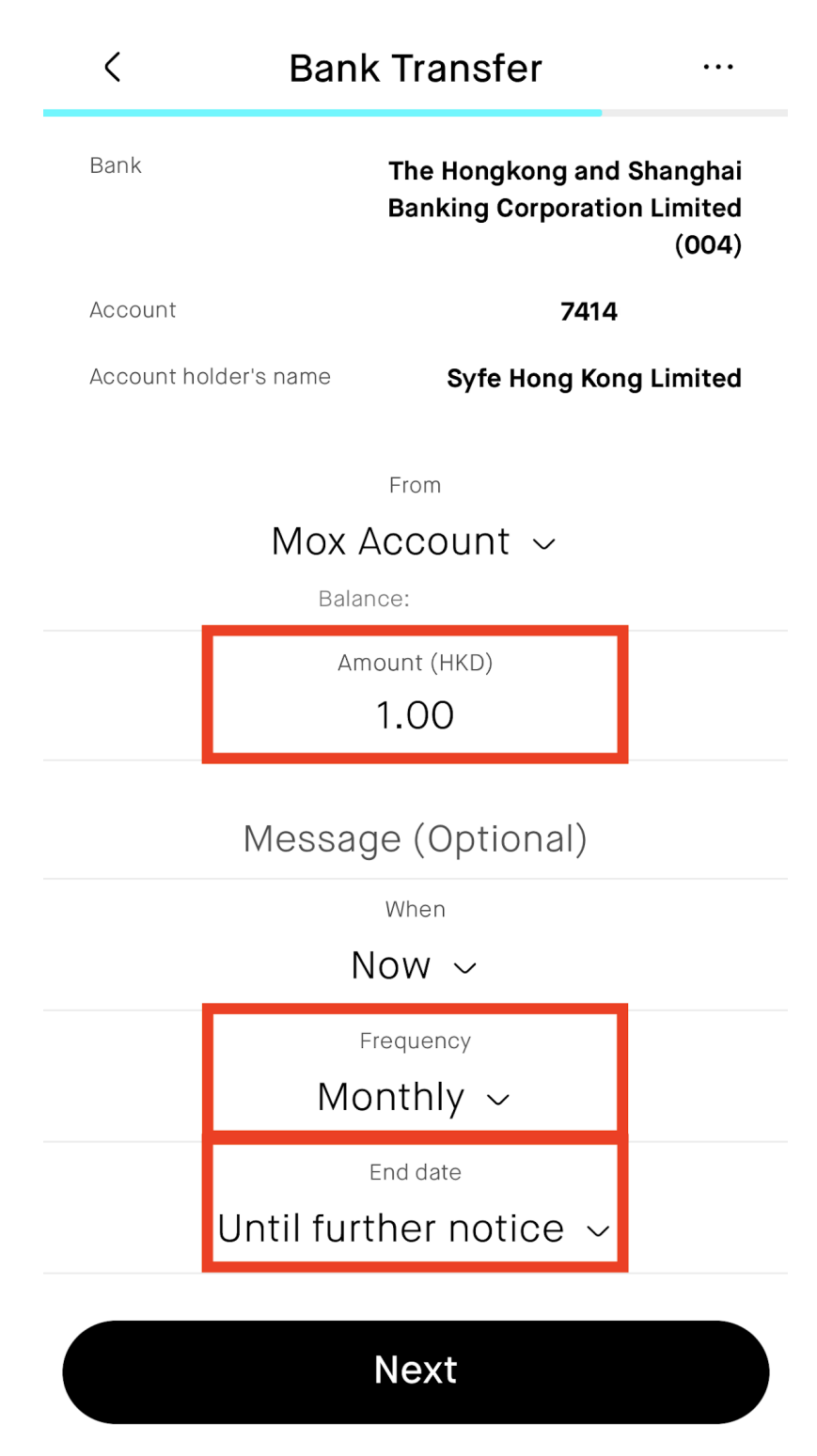

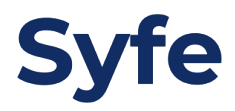

7. Confirm the transaction details and click on "Confirm" once done

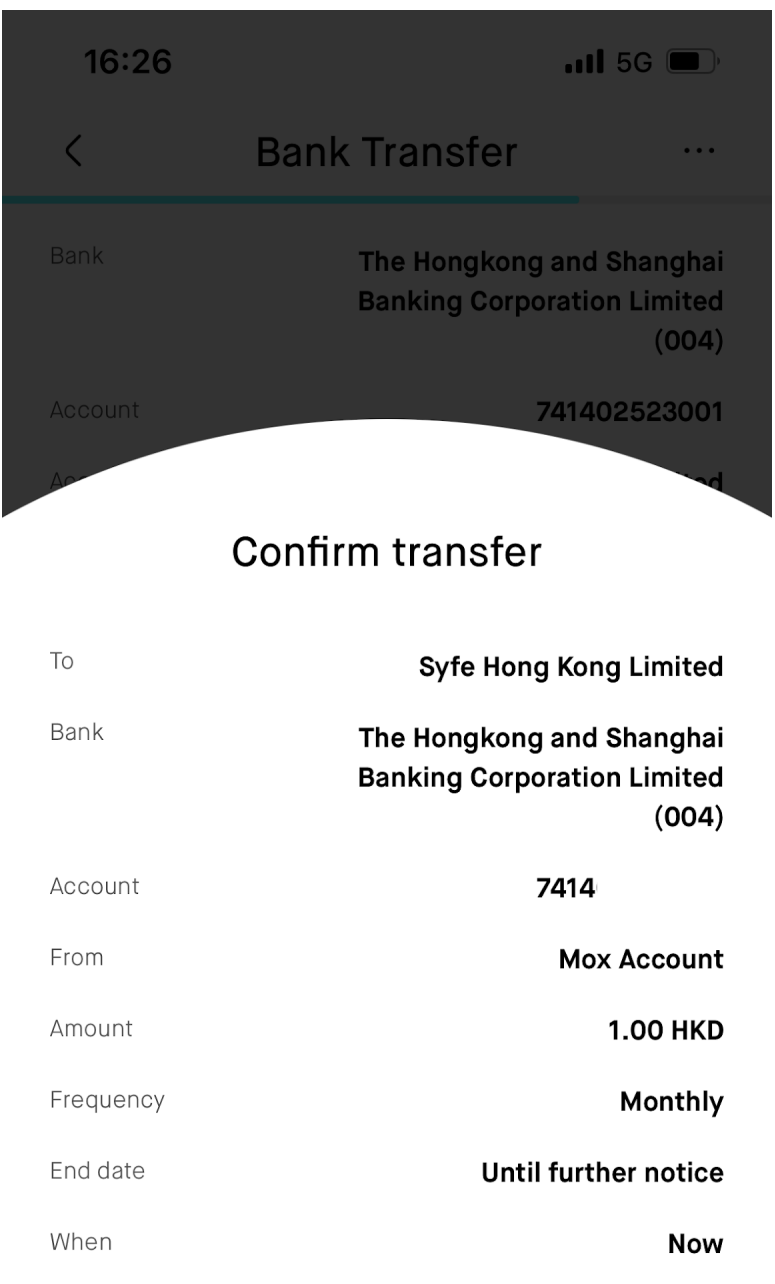

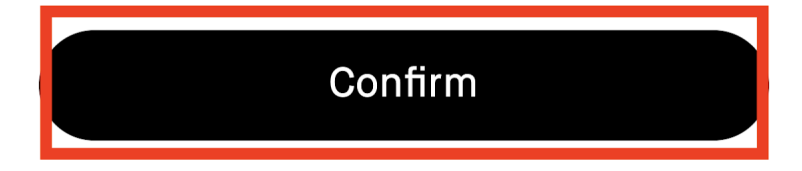

Cancel

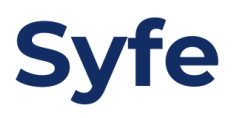